# Integrate with ABBYY for OCR

### Problem Statement

This is a demo to show integration with Joget and ABBYY. In this demo, we will be performing the following steps with the reference to the documentation https://support.abbyy.com/hc/en-us/articles/360017326279-How-to-work-with-Cloud-OCR-SDK.

#### Process Flow / Integration Points

- 1. Upload a file from Joget to ABBYY using ABBYY's "processimage" method.
- 2. Perform a call from Joget to ABBYY using ABBYY's "getTaskStatus" method to retrieve the task status of the previous call.
- 3. Perform a call from Joget to ABBYY to retrieve the processed file, using path retrieved in the previous step. This is the result of processImage in step 1.

#### Setting Up Demo App

1. Prepare the following:-

- ABBYY Application ID (example: c80764b7-94f4-aaaa),

| - ABBYY Application Password (example: Rad#sfewfwc/5), and |                                                                                                    |
|------------------------------------------------------------|----------------------------------------------------------------------------------------------------|
| Cloud.ocrsdk.com/Account/Welcome                           |                                                                                                    |
| ABBYY Cloud OCR                                            | SDK Console                                                                                                    |
| <ul> <li>Dashboard</li> <li>Account</li> </ul>             | Applications registered for your account                                                                         |
| 🇱 Settings                                                 | First Application 🗹 Edit                                                                                         |
| 🔂 Store<br>\$ Get Free                                     | Application ID: c80764b7-94f4-4463-a8db-                                                                         |
| Purchases history                                          | Expiration: 28 Jul 2022<br>Location: United States of America<br>Processing Url: https://cloud-westus.ocrsdk.com |
| Getting started                                            |                                                                                                    |
| Quick Start Guide<br>Code samples                          | Application settings                                                                                             |

The parameters can be found in the dashboard of your account.

2. Using the values above, we can compute the basic auth header (Authorization) value too. (example: Basic Yzg2wNzvY034aY)vc5tOTvR556m)

3. Obtain and install the plugins listed in this article.

4. Import the attached Joget app in this article into your copy of Joget.

5. Navigate to Properties and Export and set the value into variable auth prepared in step 2.

| Design App:     ABBYY Cloud OCR     Demo | Add   | dd Environment Variable | Add Messag          | ge 🛛 Add Reso | ource Set Plugir       | Default Properties | Export   |
|------------------------------------------|-------|-------------------------|---------------------|---------------|------------------------|--------------------|----------|
| Version 1 Published                      | N     | Notes Environm          | ent Variable        | Message       | Resources              | Plugin Default Pro | operties |
|                                          | Searc | ch                      |                     |               |                        |                    |          |
| 🕑 Forms & UI                             |       |                         |                     |               |                        |                    |          |
| Processes                                |       | ID                      | VALUE               | REMA          | ARKS                   |                    |          |
| Properties & Export                      |       | auth                    | Basic<br>YzgwNzY0Yj | ar 1964)      |                        |                    |          |
| 💥 Addon Builders                         |       |                         |                     |               |                        |                    |          |
| Performance                              |       |                         |                     |               |                        |                    |          |
| ' Logs                                   |       |                         |                     |               |                        |                    |          |
| All Apps                                 |       |                         |                     |               |                        |                    |          |
|                                          | 15    | ✓ X Page                | 1 of 1 >            | N 🕄 Displ     | aying 1 to 1 of 1 item | 15                 |          |
|                                          | De    | elete                   |                     |               |                        |                    |          |
|                                          |       |                         |                     |               |                        |                    |          |

6. Publish the app by clicling to "Version 1" on top left. Select version 1 and publish.

|                | Add Environi          |                 | Add Res               |                        |                        |  |  |  |  |
|----------------|-----------------------|-----------------|-----------------------|------------------------|------------------------|--|--|--|--|
| on 1 Publis AP |                       |                 |                       |                        |                        |  |  |  |  |
| orms & UI      | Manage App Version    | Delegate App De | signer Role Git       | Configuration          |                        |  |  |  |  |
| rocesses       | VERSION               | PUBLISHED       | NOTES                 | DATE CREATED           | DATE MODIFIED          |  |  |  |  |
| roperties & I  | 1                     | 4               |                       | 28-04-2022 10:56<br>PM | 30-04-2022 08:17<br>AM |  |  |  |  |
| ddon Builde    |                       |                 |                       |                        |                        |  |  |  |  |
| arformance     |                       |                 |                       |                        |                        |  |  |  |  |
| ogs            |                       |                 |                       |                        |                        |  |  |  |  |
|                |                       |                 |                       |                        |                        |  |  |  |  |
|                |                       |                 |                       |                        |                        |  |  |  |  |
| All Apps       |                       |                 |                       |                        |                        |  |  |  |  |
| All Apps       |                       |                 |                       |                        |                        |  |  |  |  |
| All Apps       | 5 🗡 🕅 🗶 Page          | 1 of 1 🗦 🕅      | C Displaying 1 to 1   | of 1 items             |                        |  |  |  |  |
| All Apps       | 5 Vew Version Publish | 1 of 1 > N      | C Displaying 1 to 1 o | of 1 items             |                        |  |  |  |  |

| 7. L | aunch the app.                                |                                    |              |                     |            |                     |  |
|------|-----------------------------------------------|------------------------------------|--------------|---------------------|------------|---------------------|--|
|      | Design App:<br>ABBYY      Version 1 Published | ${f Q}$ Search using keywords or # | ttag         |                     |            | Show Tags & Refresh |  |
|      | 🕑 Forms & UI                                  | Create New Form                    |              | Create New Datalist | Create New | Userview            |  |
|      | E Processes                                   | R Lipland Dag                      | abby request | List - 1-Upload Doc |            | Loursh              |  |
|      | Properties & Export                           |                                    |              |                     |            |                     |  |
|      | 💥 Addon Builders                              |                                    |              |                     |            |                     |  |
|      | Performance                                   |                                    |              |                     |            |                     |  |
|      | 📜 Logs                                        |                                    |              |                     |            |                     |  |
|      | G All Apps                                    |                                    |              |                     |            |                     |  |
|      |                                               |                                    |              |                     |            |                     |  |
|      |                                               |                                    |              |                     |            |                     |  |

8. We are now ready to run the demo.

# Running the Demo App

1. Click "New" button, key in a title, and upload the document to be sent for OCR.

| ABBY CLOUD OCR DEMO    |                                                                | 🖀 📵 Hugo Lim 🗸 |
|------------------------|----------------------------------------------------------------|----------------|
| Manage Docs 0          |                                                                |                |
| 番 Home > Manage Docs   |                                                                |                |
| Step 1 - Upload Docume | nt                                                             |                |
| Title                  | * Picture 003                                                  |                |
| Upload Doc             | Drop files here or click to upload.     Picture_003.jpg remove |                |
|                        |                                                                |                |
| Ganger                 |                                                                |                |
|                        |                                                                | 🗎 Print        |
|                        |                                                                |                |

Submitting the form will trigger the first API to ABBYY - https://support.abbyy.com/hc/en-us/articles/360017269680-processImage-Method

| 2. | Once s | submitted  | , we will be redirect  | ted to the     | listing. Upon succe | ssful call of the API, a tas             | k ID will be assigned | to the docume | ent.              |                 |
|----|--------|------------|------------------------|----------------|---------------------|------------------------------------------|-----------------------|---------------|-------------------|-----------------|
|    | AE     | BBY CLOU   | JD OCR DEMO            |                |                     |                                          |                       |               | *                 | 🛞 Hugo Lim 🔫    |
|    | Ma     | anage Docs | 1                      |                |                     |                                          |                       |               |                   |                 |
|    | 1      | 셝 Home →   | Manage Docs            |                |                     |                                          |                       |               |                   |                 |
|    |        |            |                        |                |                     |                                          |                       |               |                   |                 |
|    |        |            |                        |                |                     |                                          |                       |               | 10                | ✓ Show          |
|    |        |            | DATE CREATED           | TITLE          | UPLOAD DOC          | TASK ID                                  | RESULT<br>URL         | DOWNLOADED    |                   |                 |
|    |        |            | 02-05-2022 02:13<br>PM | Picture<br>003 | Picture_003.jpg     | b646011f-fef9-4937-9d4c-<br>3a53044a459a |                       |               | Step 2 -<br>Fetch | Edit            |
|    |        |            |                        |                |                     |                                          |                       |               | CSV/ L Excel      | One item found. |
|    |        |            |                        |                |                     |                                          |                       |               | COV   EXCEL       |                 |
|    |        | New        | Delete                 |                |                     |                                          |                       |               |                   |                 |
|    |        |            |                        |                |                     |                                          |                       |               |                   |                 |
|    |        |            |                        |                |                     |                                          |                       |               |                   |                 |
|    |        |            |                        |                |                     |                                          |                       |               |                   |                 |

Click on \*Step 2 - Fetch\* to retrieve the task result. This will make a call to https://support.abbyy.com/hc/en-us/articles/360017269860-getTaskStatus-Method

3. The result URL column will then be populated.

| BY CLOU   | JD OCR DEMO            |                |                 |                                          |             |            |                   |                      | 📵 Hugo         |
|-----------|------------------------|----------------|-----------------|------------------------------------------|-------------|------------|-------------------|----------------------|----------------|
| nage Docs |                        |                |                 |                                          |             |            |                   |                      |                |
| ¥Home >   | Manage Docs            |                |                 |                                          |             |            |                   |                      |                |
|           |                        |                |                 |                                          |             |            |                   | 10 🗸                 | Show           |
|           | DATE CREATED           | TITLE          | UPLOAD DOC      | TASK ID                                  | RESULT URL  | DOWNLOADED |                   |                      |                |
|           | 02-05-2022<br>02:13 PM | Picture<br>003 | Picture_003.jpg | b646011f-fef9-4937-9d4c-<br>3a53044a459a | https://ocr |            | Step 2 -<br>Fetch | Step 3 -<br>Download | Edit           |
| New       | Delete                 |                |                 |                                          |             |            |                   | CSV   Excel          | One item found |
|           |                        |                |                 | Powered by Joge                          | νŧ          |            |                   |                      |                |

We can then click on "Step 3 - Download" to download the processed file / result. 4. We can click on the link in "Downloaded" column to download the processed file / result.

| BBY CLOU               |                        | 0              |                 |                                          |             |                                                 |                   | *                    | 🕕 Hugo                     |
|------------------------|------------------------|----------------|-----------------|------------------------------------------|-------------|-------------------------------------------------|-------------------|----------------------|----------------------------|
| anage Docs<br>希 Home ⇒ | Manage Docs            |                |                 |                                          |             |                                                 |                   |                      |                            |
|                        |                        |                |                 |                                          |             |                                                 |                   | 10 🗸                 | Show                       |
|                        | DATE<br>CREATED \$     | TITLE          | UPLOAD DOC      | TASK ID                                  | RESULT URL  | DOWNLOADED                                      |                   |                      |                            |
|                        | 02-05-2022<br>02:13 PM | Picture<br>003 | Picture_003.jpg | b646011f-fef9-4937-<br>9d4c-3a53044a459a | https://ocr | b646011f-fef9-4937-9d4c-<br>3a53044a459a.result | Step 2<br>- Fetch | Step 3 -<br>Download | Edit                       |
| New                    | Delete                 |                |                 |                                          |             |                                                 | CSV               | Oi<br>  Excel   X    | ne item found.<br>ML   PDF |
|                        |                        |                |                 |                                          |             |                                                 |                   |                      |                            |
|                        |                        |                |                 |                                          |             |                                                 |                   |                      |                            |
|                        |                        |                |                 | Powere                                   | ed by Joget |                                                 |                   |                      |                            |

# Plugins Used

- Enhanced JSON Tool 7.0.2
- Form Update Process Tool Datalist Action 7.0.3

# Download Joget App

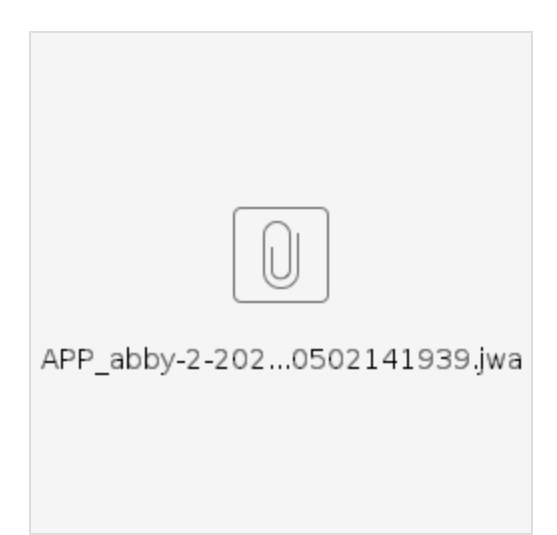